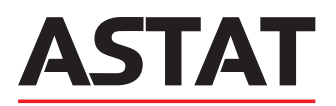

# **SVG** STATYCZNY GENERATOR MOCY BIERNEJ SVG ASTec®

Instrukcja montażu i obsługi wydanie III, 2024.11

Szanowni Państwo,

Dziękujemy za wybór Statycznego generatora mocy biernej SVG ASTec<sup>®</sup>. Nasze urządzenie pozwala na kompensację mocy biernej o charakterze indukcyjnym i pojemnościowym, redukcję wybranych wyższych harmonicznych oraz symetryzację obciążenia.

Dla własnego bezpieczeństwa, wygodnego użytkowania i prawidłowej konserwacji, przed instalacją i użytkowaniem, należy uważnie przeczytać niniejszą instrukcję i zachować ją do wykorzystania w przyszłości.

W przypadku awarii urządzenia nie należy go demontować, naprawiać samodzielnie ani przekazywać do nieautoryzowanego serwisu. W celu uzyskania dalszych instrukcji należy się skontaktować z działem obsługi technicznej poprzez wypełnienie formularza na stronie internetowej: https://astat.pl/reklamacje/.

Do Państwa dyspozycji oddajemy nasze doświadczenie oraz wysokiej jakości specjalistyczne rozwiązanie.

Z wyrazami szacunku,

Grupa Astat

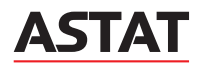

#### Instrukcje bezpieczeństwa

Niniejsza instrukcja zawiera informacje dotyczące specyfikacji, montażu i obsługi Statycznego Generatora Mocy Biernej SVG ASTec®.

1. Przed instalacją należy przeczytać w całości niniejszą dokumentację.

⚠ Obsługa sprzętu w tym instalacja, uruchomienie, konserwacja, remonty i demontaż może być wykonywana przez wykwalifikowany personel. Surowo zabrania się obsługi sprzętu przez osoby inne niż personel techniczny i użytkownicy posiadający stosowne kwalifikacje.

▲ Nieautoryzowana zmiana nastaw, demontaż, usunięcie awarii lub wymiana części w tym zastosowanie nieoryginalnych komponentów, może mieć wpływ na wydajność pracy i bezpieczeństwo użytkowania sprzętu. Samodzielna ingerencja w urządzenie wiąże się z automatyczną utratą gwarancji.

▲ Przed załączeniem zasilania, należy upewnić się, że sprzęt został należycie uziemiony. Nieprawidłowe uziemienie może prowadzić do niewłaściwego działania urządzenia i stwarzać zagrożenie prażeniem prądem elektrycznym.

▲ Po wyłączeniu zasilania urządzenia, należy odczekać 10 minut przed rozpoczęciem demontażu obudowy i upewnić się, że napięcie szczątkowe kondensatora DC wewnętrznej jednostki magazynowania energii urządzenia zostało rozładowane, w przeciwnym razie może dojść do porażenia prądem elektrycznym.

▲ Niedozwolone jest zakrywanie otworów wentylacyjnych, urządzenie należy przechowywać i montować z dala od źródeł ciepła. Utrudniona wentylacja prowadzi do przegrzania i uszkodzenia urządzenia.

▲ Podczas transportu należy upewnić się, że urządzenie nie będzie narażone na bezpośrednie działanie deszczu, wysokiej temperatury, słonego otoczenia oraz otoczenia o wysokim zapyleniu.

▲ Niewłaściwe podłączenie urządzenia może prowadzić do naliczania dodatkowych opłat z tytułu ponadumownego poboru energii biernej.

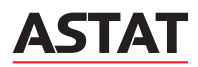

# **SPIS TREŚCI**

| 1. INSTALACJA I MOCOWANIE STATYCZNEGO GENERATORA MOCY BIERNEJ SVG ASTec <sup>®</sup>     | 5    |
|------------------------------------------------------------------------------------------|------|
| 1.2. Budowa i opis podstawowych elementów urządzenia                                     | 6    |
| 1.3. Wymiary i waga                                                                      | 7    |
| 1.4. Instalacja i mocowanie modułu naściennego                                           | 8    |
| 1.5. Oględziny końcowe                                                                   | 9    |
| 2. OKABLOWANIE ELEKTRYCZNE STATYCZNEGO GENERATORA MOCY BIERNEJ SVG ASTec®                | .10  |
| 2.1. Wymagania podstawowe                                                                | . 10 |
| 2.2. Połączenie elektryczne                                                              | .10  |
| 3. OBSŁUGA INTERFEJSU STATYCZNEGO GENERATORA MOCY BIERNEJ SVG ASTec®                     | .13  |
| 3.1. Główny interfejs urządzenia                                                         | . 13 |
| 3.2. Zmiana nastaw                                                                       | .19  |
| 4. TYPOWE BŁĘDY STATYCZNEGO GENERATORA MOCY BIERNEJ SVG ASTec® I ICH USUWANIE            | .27  |
| 4.1. Błędy wyświetlane przez Statyczny Kompensator Mocy Biernej SVG ASTec i ich usuwanie | . 27 |
| 4.2. Najczęściej popełniane błędy podczas montażu i konfiguracji SVG                     | .28  |
| 5. KONSERWACJA STATYCZNEGO GENERATORA MOCY BIERNEJ SVG ASTec®                            | . 31 |

## 1. INSTALACJA I MOCOWANIE STATYCZNEGO GENERATORA MOCY BIERNEJ SVG ASTec®

#### 1.1. Wymagania środowiskowe

Przed zainstalowaniem i użytkowaniem urządzenia należy sprawdzić, czy miejsce instalacji spełnia poniższe wymagania, aby uniknąć awarii urządzenia lub pogorszenia jego wydajności powodowanego czynnikami zewnętrznymi.

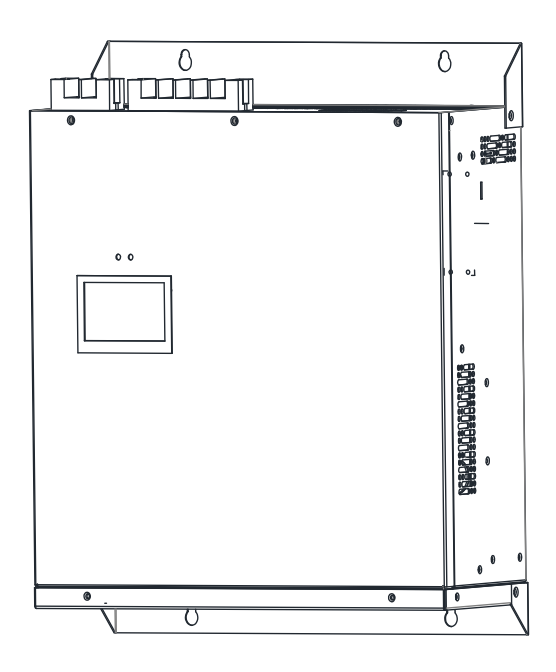

Rys. 1.1. Widok zewnętrzny modułu montowanego na ścianie

Miejsce instalacji musi uwzględniać rozpraszanie ciepła statycznego generatora mocy biernej. Przestrzeń instalacyjna musi spełniać minimalne wymagania dotyczące odległości od generatora, aby uniknąć problemów, takich jak zmniejszona wydajność operacyjna i spowodowane tym awarie sprzętu.

Statyczny generator mocy biernej w wykonaniu naściennym, czerpie powietrze poprzez dolne wloty wentylacyjne i wyprowadza ciepłe powietrze górnymi wylotami. Minimalne odległości od urządzenia do ściany, przeszkody lub innego urządzenia przedstawiono na rysunku oraz w tablicy.

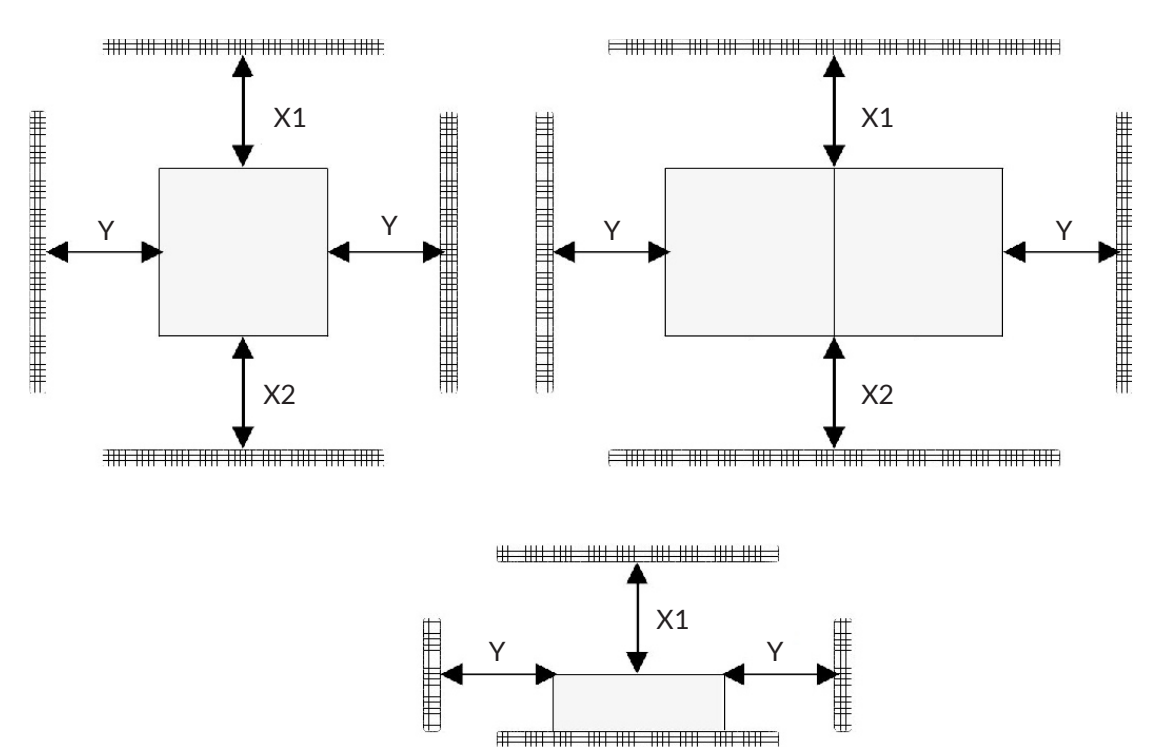

Rys. 1.2. Minimalne odległości wentylacyjne urządzenia

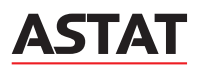

#### Tab. 1.1. Minimalne odległości wentylacyjne urządzenia

| Parametr | Wartość |
|----------|---------|
| [mm]     |         |
| X1       | ≥ 200   |
| X2       | ≥ 300   |
| Y        | ≥ 100   |

Ponadto należy przestrzegać poniższych wymagań:

- chronić przed nadmierną wilgocią i wysoką temperaturą,
- miejsce instalacji musi spełniać wymagania ochrony przeciwpożarowej,
- miejsce aplikacji urządzenia powinno pozwalać na swobodną instalację osobom wykonującym montaż oraz dla przeprowadzenia zewnętrznego oprzewodowania elektrycznego,
- w przypadku pomieszczeń o wysokim poziomie zapylenia, zalecane jest wykonanie instalacji wyciągowej w miejscu montażu urządzenia, aby uniknąć awarii sprzętu lub pogorszenia jego wydajności,
- miejsca montażu sprzętu należy wybrać z dala od materiałów łatwopalnych, wybuchowych i żrących, aby uniknąć uszkodzenia sprzętu.

### 1.2. Budowa i opis podstawowych elementów urządzenia

Przed zainstalowaniem i użytkowaniem urządzenia należy sprawdzić, czy miejsce instalacji spełnia wszystkie wymagania, aby uniknąć awarii urządzenia lub pogorszenia jego wydajności spowodowanego czynnikami zewnętrznymi.

| Oznaczenie | Opis                                           | Uwagi                                                                   |
|------------|------------------------------------------------|-------------------------------------------------------------------------|
| 1          | Wyświetlacz LCD                                | Ekran dotykowy                                                          |
| 2          | Diody LED wskaźnika stanu                      | Wyświetlanie stanu pracy urządzenia                                     |
| 3          | Wentylator chłodzący                           | Nie dotyczy wersji z chłodzeniem pasywnym                               |
| 4          | Kanał chłodzący                                | -                                                                       |
| 5          | Zacisk wejściowy obwodu głównego               | Zaciski śrubowe faz L1, L2, L3                                          |
| 6          | Zacisk wejściowy przewodu neutralnego          | Zacisk podwójny dla przewodu N                                          |
| 7          | Miejsce przyłączenia przewodu ochronnego PE    | Może być w różnych miejscach zależnie od mocy<br>znamionowej urządzenia |
| 8          | Zaciski przyłączeniowe przekładników prądowych | 11/11N, 12/12N, 13/13N                                                  |
| 9          | Zaciski obwodu pomocnicznego                   | Zasilanie pomocnicze 24 V DC<br>Komunikacja RS485                       |
| 10         | Przełącznik DIP                                | Ustawienie adresu komunikacji                                           |
| 11         | Kanał chłodzący                                | -                                                                       |
| 12         | Element do montażu na ścianie                  | Montaż modułu naściennego                                               |

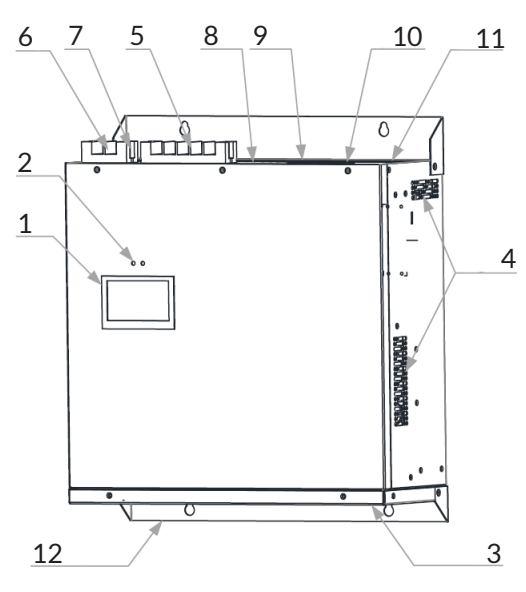

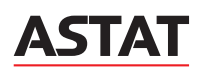

#### Tab. 1.3. Oznaczenie listew przyłączeniowych

| Oznaczenie | Opis                                             | Oznaczenie                                |
|------------|--------------------------------------------------|-------------------------------------------|
| 1          | Obwód główny SVG                                 | L1<br>L2<br>L3                            |
| 2          | Przewód neutralny                                | Zacisk N                                  |
| 3          | Przewód ochronny                                 | PE                                        |
| 4          | Wejście obwodów wtórnych przekładników prądowych | CT1<br>CT1N<br>CT2<br>CT2N<br>CT3<br>CT3N |
| 5          | Port komunikacyjny RS485                         | 485A<br>485B<br>485A<br>485B              |
| 6          | Zasilanie 24 V DC                                | 24 V<br>GND                               |

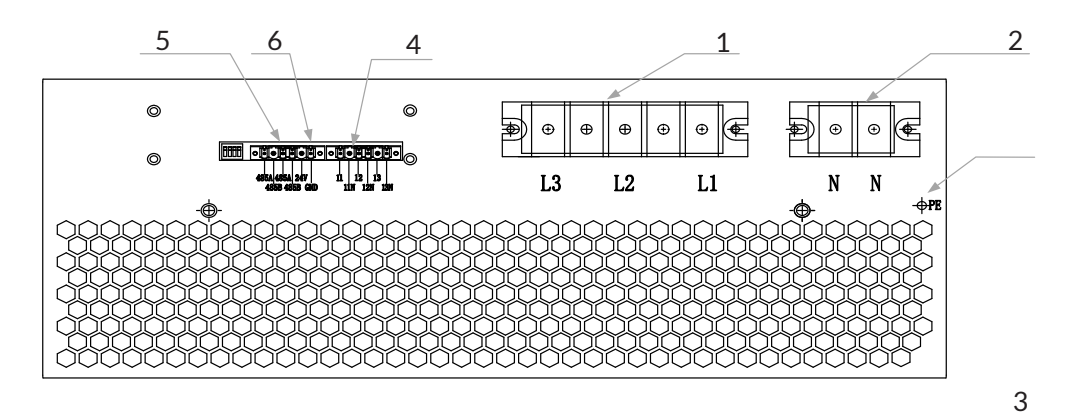

Rys. 1.4. Oznaczenie listew przyłączeniowych

#### 1.3. Wymiary i waga

#### Tab. 1.3. Wymiary i waga SVG

| Тур      | Мос    | Wykonanie                            | Wymiary         | Waga   |
|----------|--------|--------------------------------------|-----------------|--------|
|          | [kVAr] |                                      | [mm]            | [kg]   |
| SVG10WF  | 10     | Naścienne z chłodzeniem pasywnym     | 550 x 160 x 423 | ok. 16 |
| SVG10    | 10     | Naścienne z chłodzeniem mechanicznym | 550 x 88 x 423  | ok. 15 |
| SVG20    | 20     | Naścienne z chłodzeniem mechanicznym | 550 x 88 x 423  | ok. 15 |
| SVG30    | 30     | Naścienne z chłodzeniem mechanicznym | 550 x 88 x 423  | ok. 15 |
| SVG50    | 50     | Naścienne z chłodzeniem mechanicznym | 558 x 122 x 503 | ok. 22 |
| SVG75    | 75     | Naścienne z chłodzeniem mechanicznym | 597 x 190 x 503 | ok. 38 |
| SVG100   | 100    | Naścienne z chłodzeniem mechanicznym | 608 x 220 x 503 | ok. 43 |
| SVG10 R  | 10     | Rack                                 | 453 x 88 x 450  | ok. 14 |
| SVG20 R  | 20     | Rack                                 | 453 x 88 x 450  | ok. 14 |
| SVG30 R  | 30     | Rack                                 | 453 x 88 x 450  | ok. 14 |
| SVG50 R  | 50     | Rack                                 | 472 x 122 x 540 | ok. 21 |
| SVG75 R  | 75     | Rack                                 | 551 x 190 x 540 | ok. 37 |
| SVG100 R | 100    | Rack                                 | 608 x 220 x 540 | ok. 42 |

Istnieje możliwość rozbudowy aplikacji o kolejne moduły łączone równolegle w celu zwiększenia prądu/mocy kompensacji.

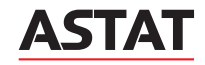

#### 1.4. Instalacja i mocowanie modułu naściennego

Mocowanie modułu statycznego generatora mocy biernej do ściany należy wykonać za pomocą dołączonych szyn montażowych. Urządzenie przeznaczone jest do pracy w pionie. Praca w pozycji przechylonej, obróconej lub poziomej jest niedozwolona.

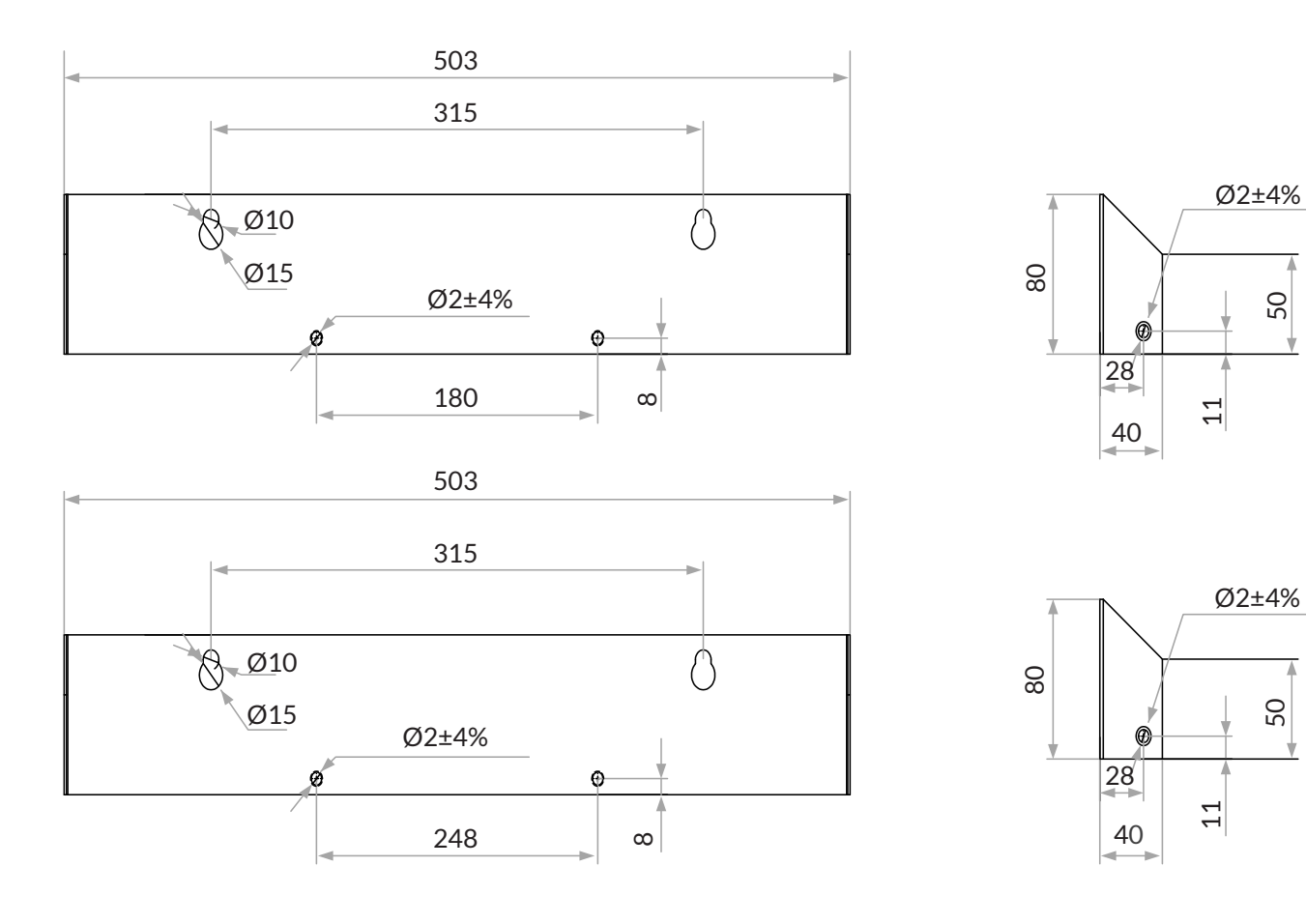

Rys. 1.5. Szyny montażowe dla modułu montowanego na ścianie

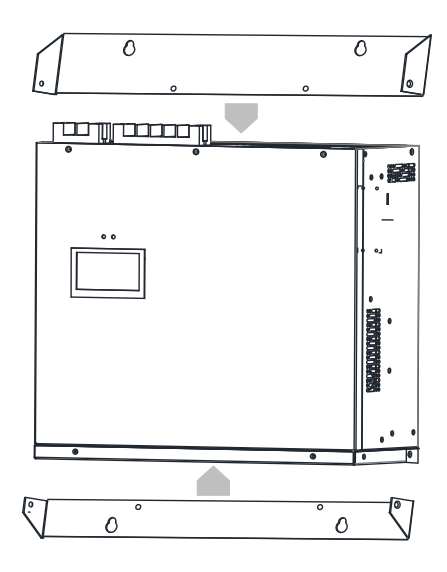

Rys. 1.6. Podłączenie szyn montażowych do modułu urządzenia

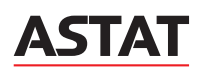

50

50

Szyny montażowe są standardowym elementem mocującym, którego połączenie z modułem statycznego generatora mocy biernej wykonuje się za pomocą śrub.

Aby zamontować pojedynczy moduł, należy:

- zdjąć opakowanie transportowe,
- zamontować szyny montażowe do modułu urządzenia za pomocą śrub montażowych M4,
- przytwierdzić moduł urządzenia do ściany za pomocą śrub i kołków rozporowych, zgodnie z położeniem otworu montażowego w szynie.

#### 1.5. Oględziny końcowe

Po zakończeniu montażu generatora mocy biernej, a przed jego załączeniem, należy sprawdzić:

- czy wszystkie śruby mocujące są dokręcone i ich nie brakuje, itp.,
- czy wszystkie przewody elektryczne są podłączone właściwie, nie są poluzowane i są poprowadzone w sposób zapewniający dostęp do samego urządzenia,
- kratki wentylacyjne i odprowadzanie ciepła przez urządzenie tj. czy nie ma zapchanych, niedrożnych elementów zapewniających właściwe odprowadzanie ciepła zarówno w samym urządzeniu, jak i w pomieszczeniu ruchu elektrycznego,
- czy nie ma pozostawionych narzędzi, materiałów lub śrub montażowych.

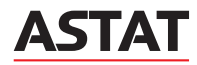

# 2. OKABLOWANIE ELEKTRYCZNE STATYCZNEGO GENERATORA MOCY BIERNEJ SVG ASTec®

#### 2.1. Wymagania podstawowe

Przed wykonaniem połączenia elektrycznego między urządzeniem a zasilaniem należy określić parametry elektryczne systemu dystrybucji energii, aby upewnić się, że statyczny generator mocy biernej SVG jest kompatybilny z układem zasilającym i nie spowoduje uszkodzenia sprzętu ani awarii systemu zasilającego.

Tab. 2.1. Parametry systemu

| Parametr      | Wartość znamionowa / operacyjna    |
|---------------|------------------------------------|
| Napięcie      | 323 V - 460 V AC                   |
| Częstotliwość | 50 Hz / 60 Hz ± 3%                 |
| Układ sieci   | TN-S, trójfazowa, pięcioprzewodowa |

Przed montażem urządzenia w miejscu docelowym należy zapewnić przestrzeń na prowadzenie przewodów zasilających oraz obwodów wtórnych przekładników prądowych. Zaleca się stosowanie listwy kontrolno-pomiarowej w obwodzie wtórnym przekładników, umożliwiającej zwieranie tych obwodów.

#### 2.2. Połączenie elektryczne

Aby zapewnić prawidłowe działanie sprzętu i dobry efekt kompensacji, a także by uniknąć awarii generatora SVG lub wypadków projektowych i instrukcji instalacji urządzenia oraz zasad bezpiecznego montażu i obsługi.

Zaleca się podłączenie przekładników prądowych po stronie sieci dla układu z pojedynczym generatorem SVG, i po stronie obciążenia dla układu składającego się z kilku generatorów SVG.

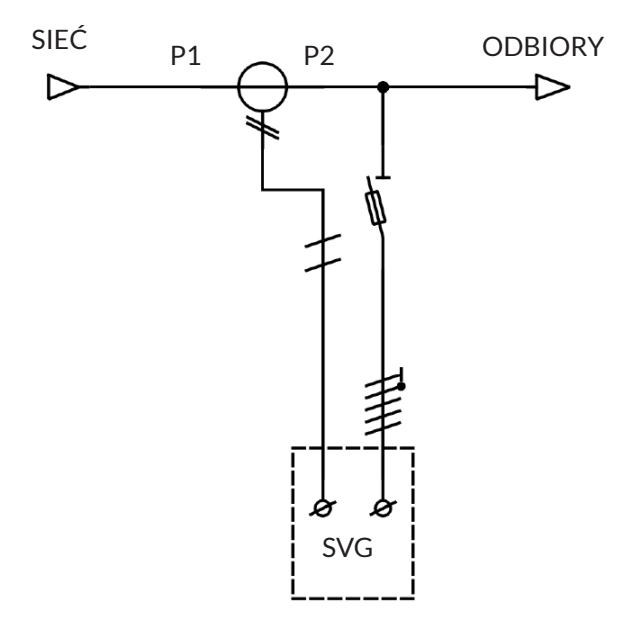

Rys. 2.1. Podłączenie generatora SVG z przekładnikami od strony sieci zasilającej

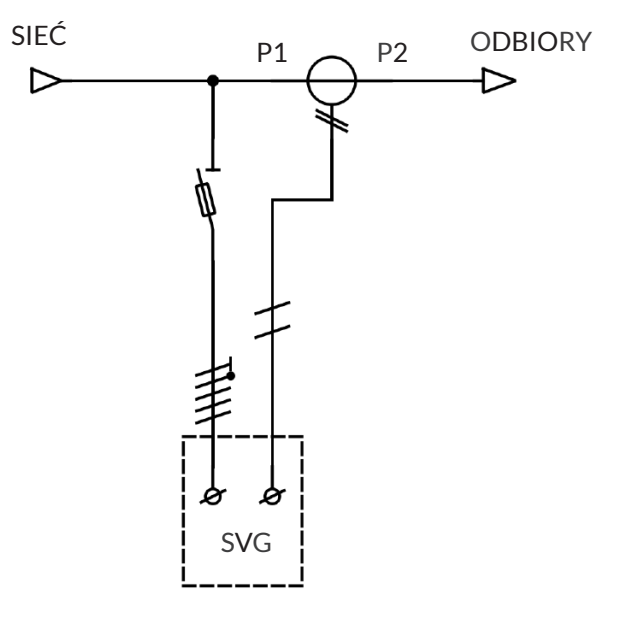

Rys. 2.2. Podłączenie generatora SVG z przekładnikami od strony odbiorów

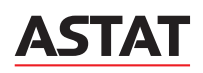

Należy spełnić następujące wymagania w zakresie podłączenia urządzenia:

- + kierunek montażu przekładników prądowych niskiego napięcia: P1 wskazuje stronę zasilania sieci, a P2 wskazuje stronę odbiorów,
- przekładnia prądowa przekładników zawiera się w dopuszczalnym zakresie od 50:5 do 6000:5 przy klasie nie gorszej niż 0,5; moc przekładnika prądowego należy dobrać uwzględniając długość oraz przekrój przewodów obwodu wtórnego,
- zaleca się stosowanie listwy kontrolno-pomiarowej w obwodzie wtórnym przekładników umożliwiając zwarcie tego obwodu.

Wartość prądu znamionowego zabezpieczenia dobrana została do prądu znamionowego urządzenia jako najbliższa pełna wartość z typoszeregu. Pominięte zostały dodatkowe straty mocy, wydzielane na wkładce topikowej z tytułu obecności prądów odkształconych, ze względu na znikome straty mocy czynnej w zabezpieczeniu. Przekrój przewodu obwodu głównego dobrano przy założeniu stosowania przewodów wielożyłowych w izolacji polwinitowej, przy założeniu temperatury otoczenia 30°C, bez uwzględnienia dodatkowych strat wynikających z przepływu prądów odkształconych oraz uwzględnieniu obciążenia czterech żył przewodu (współczynnik kf = 0,91).

| Moc znamionowa<br>urządzenia | Prąd znamionowy<br>urządzenia | Rodzaj zabezpieczenia | Prąd znamionowy zabezpieczenia | Przekrój przewodu  |
|------------------------------|-------------------------------|-----------------------|--------------------------------|--------------------|
| [kVAr]                       | [A]                           |                       | [A]                            | [mm <sup>2</sup> ] |
| 10                           | 14,4                          | NH gG                 | 16                             | 2,5                |
| 20                           | 28,9                          | NH gG                 | 32                             | 6                  |
| 30                           | 43,3                          | NH gG                 | 50                             | 16                 |
| 50                           | 72,2                          | NH gG                 | 80                             | 25                 |
| 75                           | 108,3                         | NH gG                 | 120                            | 50                 |
| 100                          | 144,3                         | NH gG                 | 160                            | 95                 |

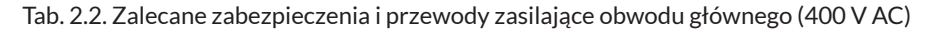

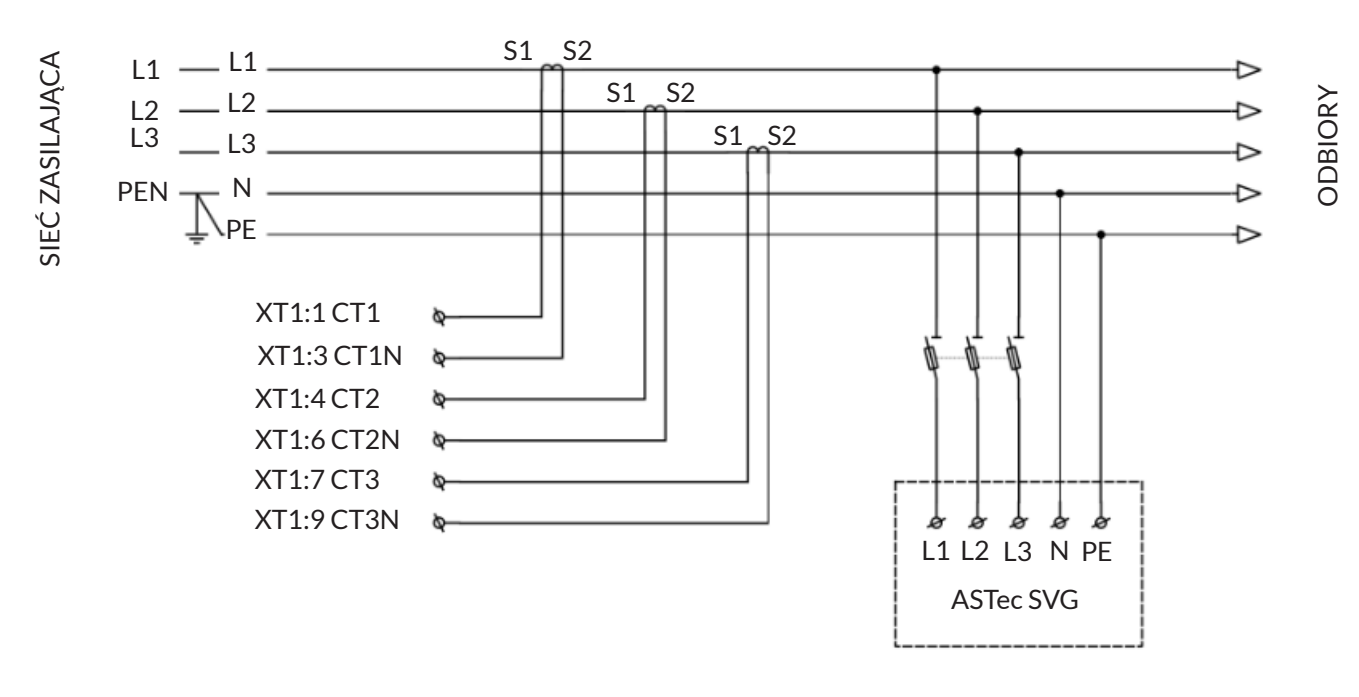

Rys. 2.3. Schemat główny podłączenia generatora SVG

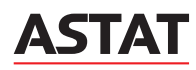

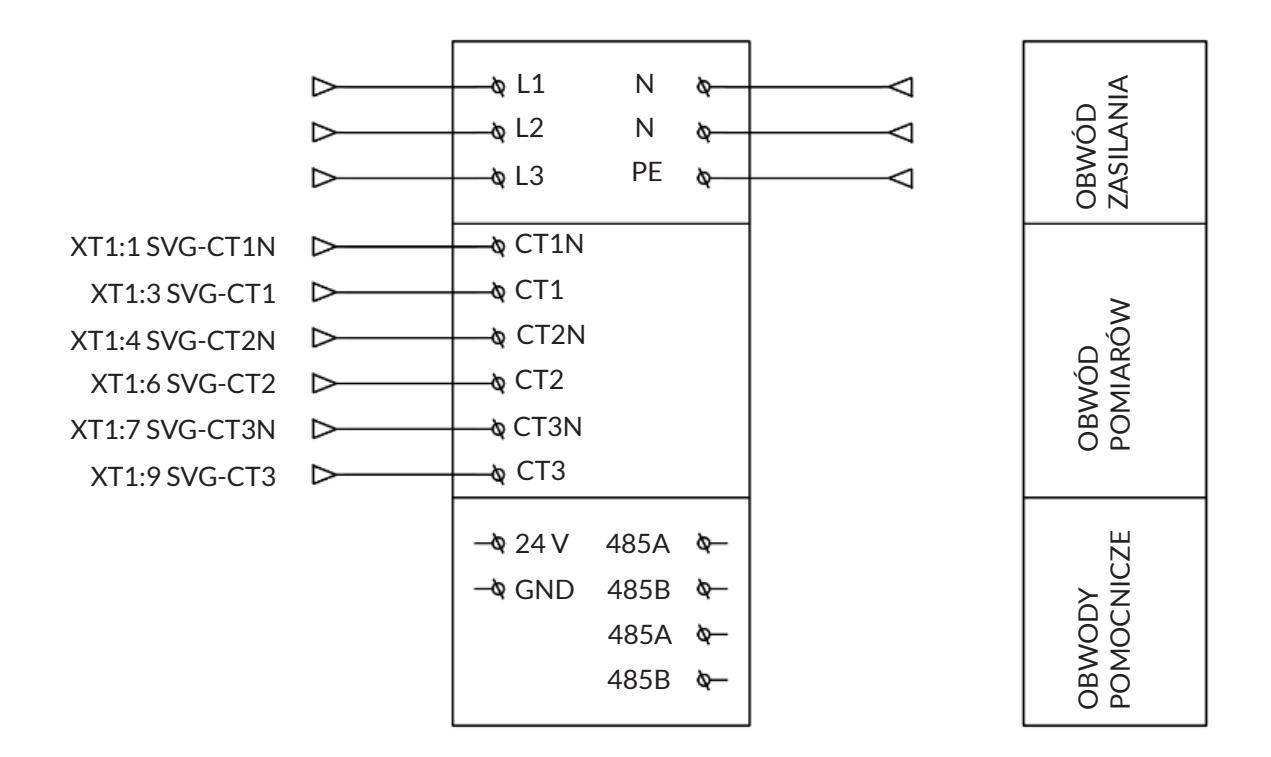

Rys. 2.4. Schemat podłączenia przekładników prądowych do generatora SVG

A Zaciski obwodów wtórnych przekładników prądowych S2 (CT1N, CT2N, CT3N) należy uziemić.

Po wykonaniu podłączenia elektrycznego należy sprawdzić i potwierdzić czy:

- wszystkie przewody są solidnie podłączone,
- wszystkie przewody są wyraźnie oznaczone, a rysunki elektryczne są właściwie przechowywane,
- zachowana jest właściwa rotacja faz w obwodzie zasilającym generator SVG,
- zachowana jest właściwa rotacja faz w obwodzie wtórnym przekładników prądowych,
- zachowana jest właściwa, wzajemna rotacja faz pomiędzy przewodami w obwodzie głównym i w obwodzie przekładników,
- brak jest przerwy w obwodzie wtórnym przekładników prądowych.

🛕 Niespełnienie powyższych wymagań grozi nieprawidłowym działaniem lub uszkodzeniem urządzenia.

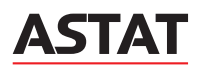

# 3. OBSŁUGA INTERFEJSU STATYCZNEGO GENERATORA MOCY BIERNEJ SVG ASTec®

#### **3.1.** Główny interfejs urządzenia

Obsługa Statycznego Generatora Mocy Biernej odbywa się poprzez wbudowany wyświetlacz LCD. Umożliwia on sprawdzenie aktualnych nastaw urządzenia, parametrów sieci, zmianę parametrów kompensacji oraz zawiera informacje o aktualnym stanie urządzenia. Dodatkowo urządzenie wyposażone jest w dwie diody LED informujące o prawidłowej pracy kompensatora.

Statyczny generator mocy biernej załącza się automatycznie po podaniu napięcia trójfazowego. Po załączeniu ekran LCD przechodzi do interfejsu monitorowania stanu.

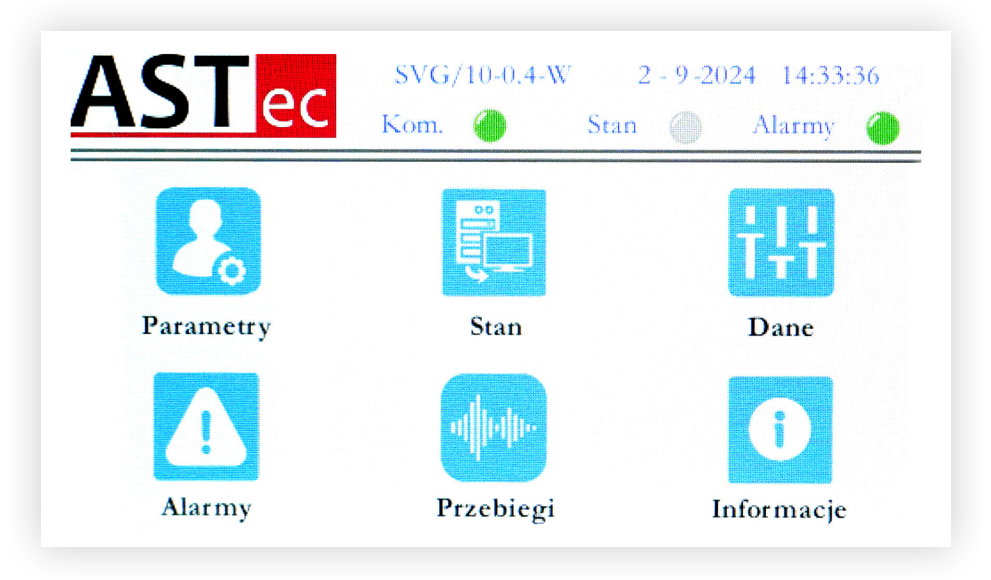

Rys. 3.1. Wygląd ekranu głównego sterownika

Główny interfejs składa się z dwóch części. Górna część zawiera informacje o stanie, typie, mocy znamionowej, trybie pracy urządzenia, ponadto tam wyświetlana jest aktualna data oraz godzina. Z kolei główna część pozwala na wybór modułu funkcyjnego: Parametry, Stan, Dane, Alarmy, Przebiegi, Informacje.

Należy kliknąć przycisk **Parametry**, aby nastawić parametry kompensacji generatora (hasło: 9345) lub parametry zaawansowane (hasło: 1801). Szczegóły opisano w rozdziale 3.2. Zmiana nastaw.

Należy kliknąć przycisk **Stan**, aby wyświetlić w czasie rzeczywistym dane elektryczne układu zasilania oraz obciążenia, a także dane eksploatacyjne sprzętu.

| ٩ST        | ec      | SVG/1<br>Kom. | 10-0.4-W | 2 - 9 -2024<br>Stan 🌰 A | 14:35:18<br>darmy 🍊 |
|------------|---------|---------------|----------|-------------------------|---------------------|
| V Sieci    | 235.6 V | 238.2 V       | 239.2 V  | V DC                    | 649.2 V             |
| I Sieci    | 15.2 A  | 22.8 A        | 13.5 A   | Częst.                  | 50.00 Hz            |
| I obcią.   | 15.1 A  | 22.8 A        | 13.5 A   | Punkt neu V             | -1.1 V              |
| I wyjścia  | 0.1 A   | 0.1 A         | 0.1 A    | Obciążenie              | 1.1 %               |
| PF obciąż. | -0.978  | -0.978        | -0.903   |                         | 6                   |
| PF Sieci   | -0.977  | -0.976        | -0.897   |                         | R                   |
| Menu       |         | Reset         | Nasi     | ępny                    | Sart                |

Rys. 3.2. Interfejs **Stan** - ekran 1

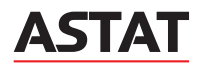

| AST        | ec     | SVG/10-<br>Kom. | -0.4-W | 2 - 9 -2024 14<br>an 🌰 Alar | 4:35:23<br>my 🍊 |
|------------|--------|-----------------|--------|-----------------------------|-----------------|
| Q obciąż   | -3.2 A | -4.8 A          | -5.9 A | Zmienn. DC                  | 0.0 V           |
| P obciąż   | 14.6 A | 22.0 A          | 12.1 A | Zmienn. MPP                 | 0.0 V           |
| Q sieci    | -3.3 A | -4.9 A          | -5.9 A | Prąd N                      | 12.4 A          |
| P sieci    | 14.8 A | 25.9 A          | 12.1 A |                             |                 |
| THD obciąż | 22.5 % | 18.2 %          | 19.8 % |                             |                 |
| THD Sieci  | 21.2 % | 17.7 %          | 19.1 % |                             |                 |
| Menu       | R      | eset            | Nastęj | tty St                      | art             |

Rys. 3.3. Interfejs **Stan** - ekran 2

| AST      | SVG/10<br>Kom. | 0-0.4-W 2 - 9<br>Stan | -2024 14:35:30<br>Alarmy 🌰 |
|----------|----------------|-----------------------|----------------------------|
| Q obciąż | -0.30 kVar     | -0.66 kVar            | -0.88 kVar                 |
| P obciąż | 4.19 kW        | 6.00 kW               | 3.48 kW                    |
| Q sieci  | -0.28 kVar     | -0.64 kVar            | -0.86 kVar                 |
| P sieci  | 4.28 kW        | 6.11 kW               | 3.56 kW                    |
| V THD    | 1.5 %          | 1.6 %                 | 1.0 %                      |
| Menu     | Reset          | Następn               | Start                      |

Rys. 3.4. Interfejs **Stan** - ekran 3

Należy kliknąć przycisk Informacje aby wyświetlić w czasie rzeczywistym temperaturę pracy obwodów mocy dla poszczególnych faz.

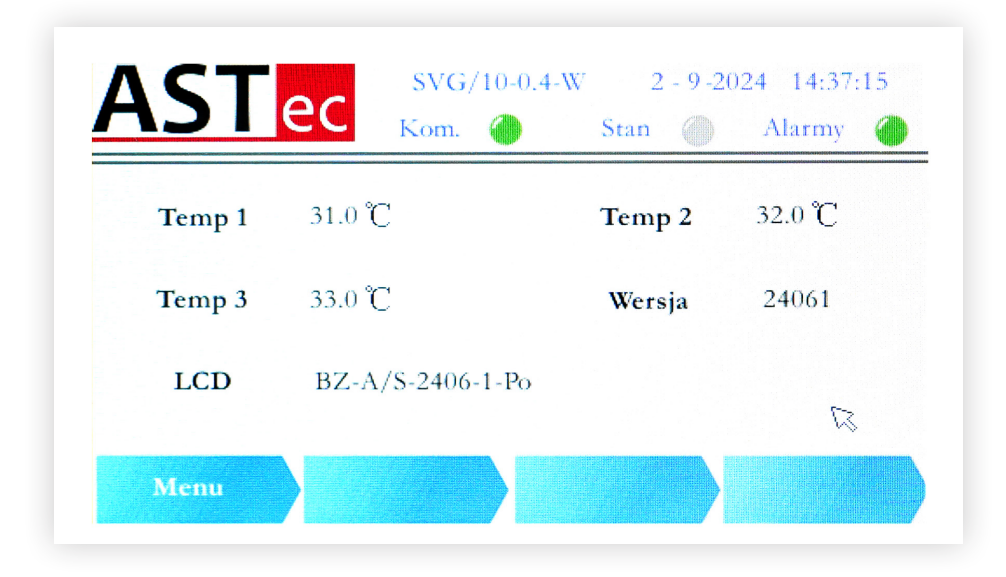

Rys. 3.5. Interfejs Dane

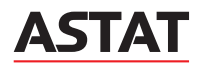

Należy kliknąć przycisk Alarmy, aby wyświetlić w czasie rzeczywistym informacje o usterkach urządzenia lub przejrzeć historyczne usterki.

| AST   | C SVG/10<br>Kom. | -0.4-W 2 - 9 -:<br>Stan 🍥 | 2024 14:33:12<br>Alarmy 🍎 |
|-------|------------------|---------------------------|---------------------------|
| FPGA  | Temp             | Częst.                    | LV sieci                  |
| LV DC | OV sieci         | Wentylator                | Wewn. Zas.                |
| DC N  | OLT              | OI L2                     | OI L3                     |
| DC OV | Chwil. IL1       | Chwil. IL2                | Chwil. IL3                |
| Menu  | Rejestr          | Reset                     | 1/1                       |

Rys. 3.6. Interfejs Alarmy

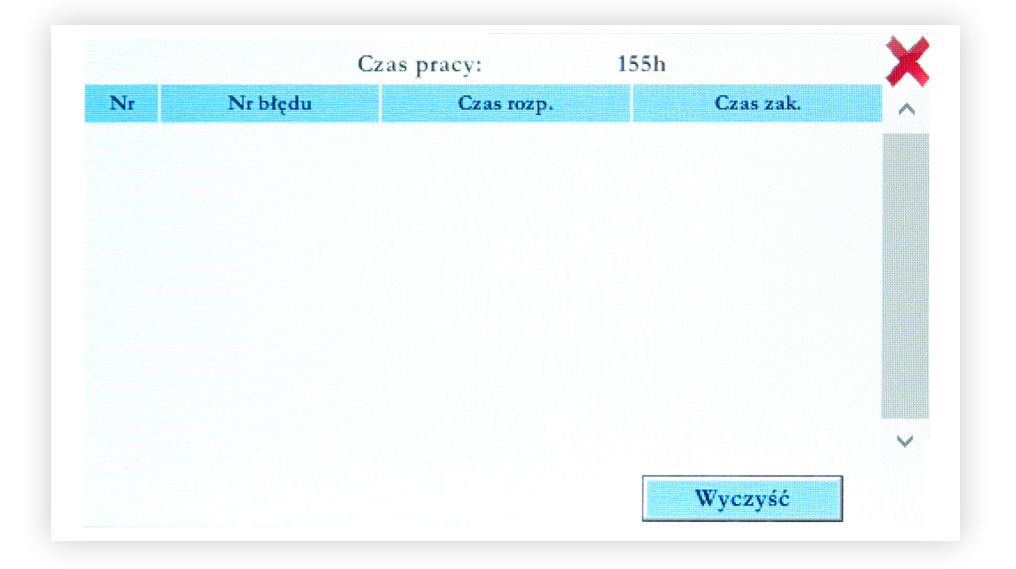

Rys. 3.7. Interfejs Alarmy - ekran Rejestr

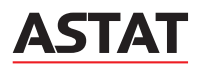

Należy kliknąć przycisk Dane, aby wyświetlić w czasie rzeczywistym wartości prądu poszczególnych harmonicznych dla poszczególnych faz.

| F            | aza L1  | Fazz  | a L2     | Faza L3 |       |
|--------------|---------|-------|----------|---------|-------|
| Harm. L1     | 3       | 5     | 7        | 9       | 11    |
| Obc.<br>Prąd | 2.3 A   | 2.0 A | 0.9 A    | 0.9 A   | 0.3 A |
| Harm. L1     | 3       | 5     | 7        | 9       | 11    |
| Prąd         | 2.1 A   | 1.8 A | 0.7 A    | 0.9 A   | 0.4 A |
| Мепи         | Poprzed | Ini   | Następny |         | 1/2   |

Rys. 3.8. Interfejs **Dane** - ekran 1

| F            | aza L1 | Faz   | a L2    | Faza L3 | 3     |
|--------------|--------|-------|---------|---------|-------|
| Harm. L1     | 13     | 17    | 19      | 23      | 25    |
| Obc.<br>Prąd | 0.0 A  | 0.0 A | 0.0 A   | 0.0 A   | 0.0 A |
| Harm. L1     | 13     | 17    | 19      | 23      | 25    |
| Sieć<br>Prąd | 0.3 A  | 0.3 A | 0.1 A   | 0.1 A   | 0.1 A |
| Menu         | Poptze | dni   | Następn | R       | 2/2   |

Rys. 3.9. Interfejs **Dane** - ekran 2

Należy kliknąć przycisk **Przebiegi**, aby wyświetlić w czasie rzeczywistym przebiegi prądu obciążenia, wyjścia i sieci oraz napięcia, a także zawartość wyższych harmonicznych w prądzie przed i po kompensacji.

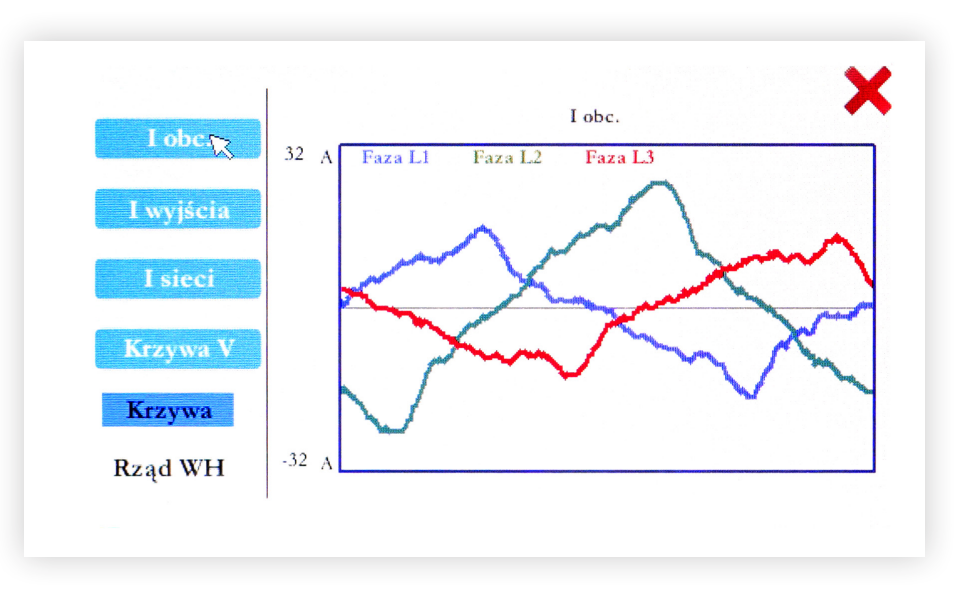

Rys. 3.10. Interfejs **Przebiegi** - ekran 1 – Krzywa I<sub>obc</sub>.

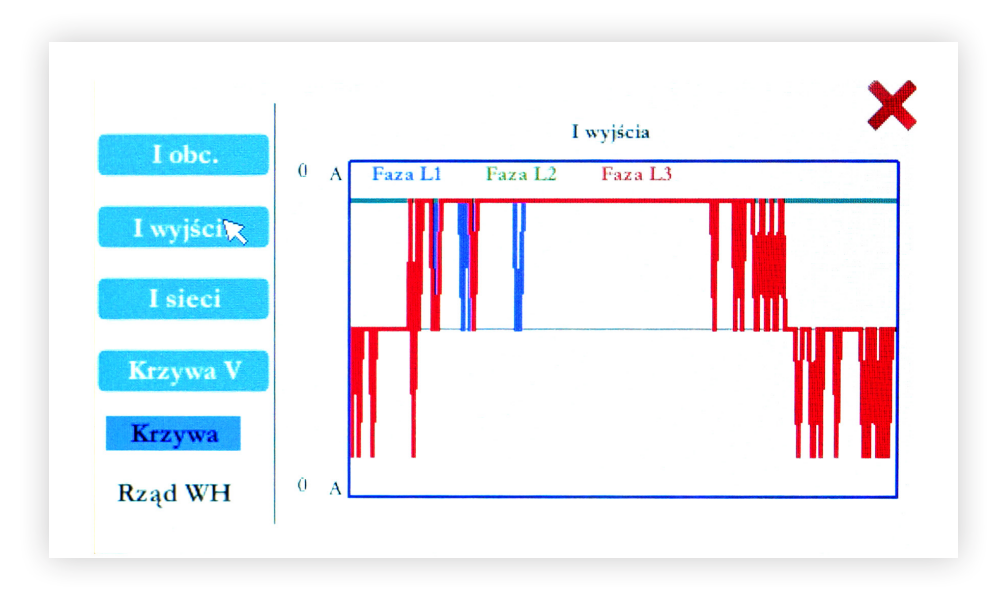

Rys. 3.11. Interfejs **Przebiegi** - ekran 2 – Krzywa I<sub>wyjścia</sub>

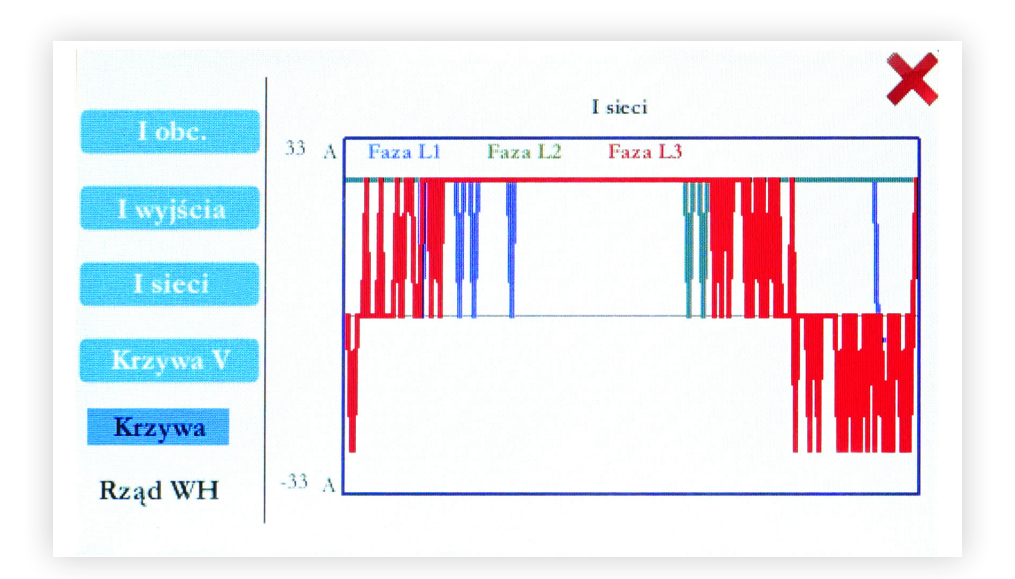

Rys. 3.12. Interfejs **Przebiegi** – ekran 3 – Krzywa I<sub>sieci</sub>

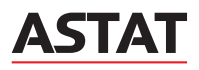

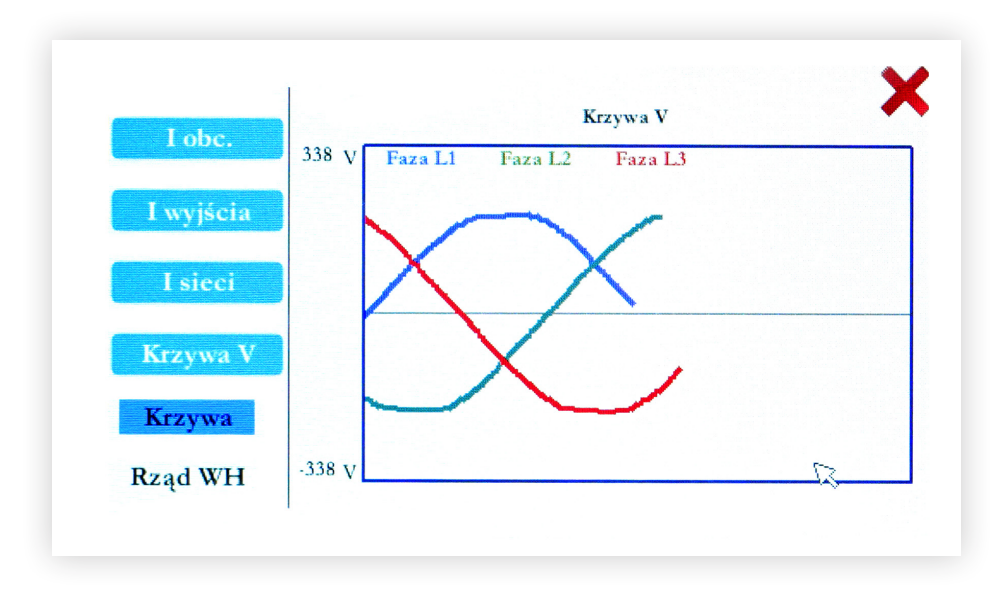

Rys. 3.13. Interfejs **Przebiegi** - ekran 4 – Krzywa V

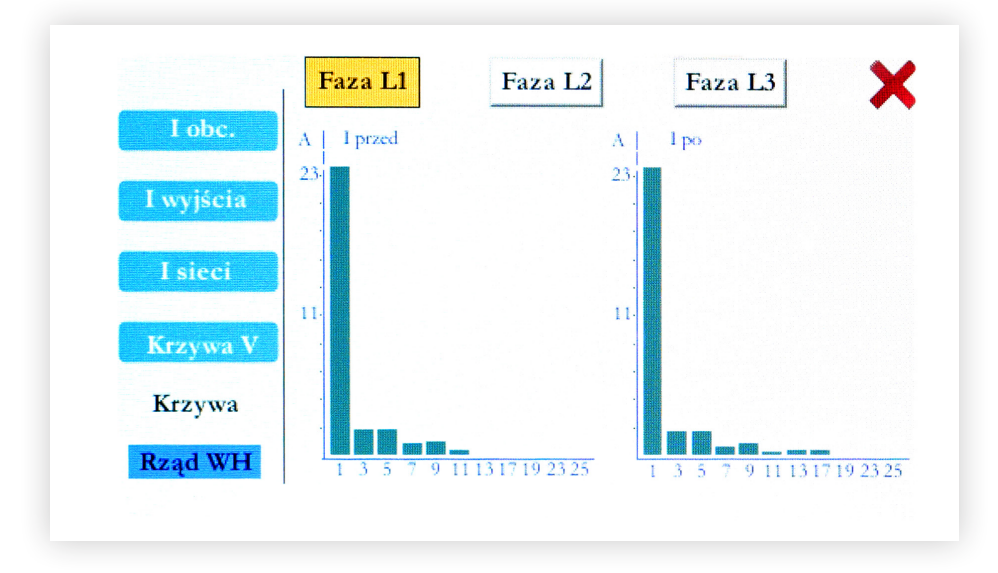

Rys. 3.14. Interfejs Przebiegi - ekran 5 – Rząd WH

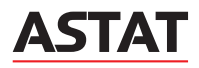

#### 3.2. Zmiana nastaw

#### 3.2.1. Interfejs Parametry - menu podstawowe

Zmiany podstawowych nastaw parametrów urządzenia można dokonać w menu Parametry po wpisaniu hasła 9345.

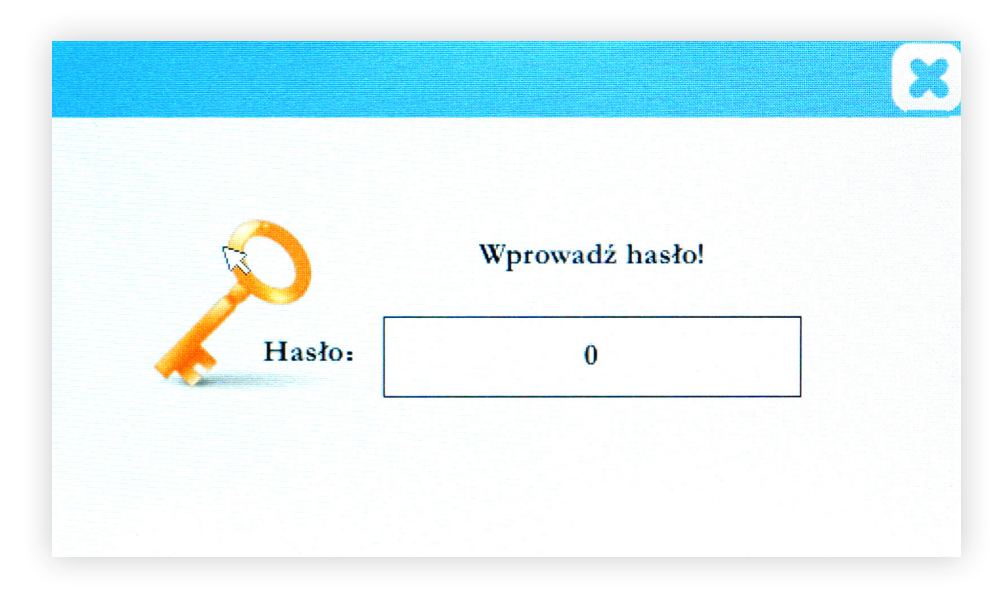

Rys. 3.1. Interfejs do wprowadzania hasła

| Min  | -1e+10 | Max | 1c+10   |
|------|--------|-----|---------|
| 9345 |        |     |         |
| 7    | 8      | 9   | Wyjście |
| 4    | 5      | 6   | <-      |
| 1    | 2      | 3   | Wyczyść |
|      | 0      |     | OK      |

Rys. 3.2. Okno wprowadzania hasła zabezpieczającego interfejs Parametry – menu podstawowe

| ٩ST        | ec   | SVG/1<br>Kom. | 0-0.4-W    | 2 - 9 -2024<br>in 🌰 A | 14:34<br>Jarmy | :04 |
|------------|------|---------------|------------|-----------------------|----------------|-----|
| Tryb       | 1    | Asymetria     | 0 <b>F</b> | Przekładnia           | 80:            | 5   |
| Pozycja CT | Sieć | <b>∨</b> 1    | Priorytet  | Domyślne              | ~              | 0   |
| Rząd WH    | 3    | 5             | 7          | 11                    | 13             |     |
| Amplituda  | 0    | 0             | 0          | 0                     | 0              |     |
| Menu       | P    | oprzedni      | Następ     | ny                    | 1/3            |     |

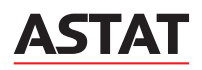

#### Tab. 3.1. Interfejs Parametry - menu podstawowe - ekran 1

| Parametr    | Opis                                                                                                    |
|-------------|----------------------------------------------------------------------------------------------------|
| Priorytet   | Domyślne – Brak priorytetu, wszystkie wytyczne są równorzędne.<br>Kompensacja – Priorytet na kompensację, pozostałe działania są realizowane jeśli jest zapas mocy.<br>Harmoniczne - Priorytet na filtrację wyższych harmonicznych, pozostałe działania są realizowane jeśli<br>jest zapas mocy.<br>Asymetria - Priorytet na symetryzację obciążenia, pozostałe działania są realizowane jeśli jest zapas mocy. |
| Rząd WH     | Rząd harmonicznych do skompensowania                                                                                                    |
| Amplituda   | Współczynnik filtracji danej harmonicznej                                                                                                    |
| Tryb        | Tryb pracy urządzenia (0/1)<br>0 - ręczny<br>1 - autostart po podaniu napięcia                                                                                                    |
| Przekładnia | Wartość prądu pierwotnego zewnętrznego przekładnika niskiego napięcia                                                                                                    |
| Asymetria   | Współczynnik symetryzacji:<br>0 - brak symetryzacji<br>50 - symetryzacja na poziomie 50%<br>100 - symetryzacja na poziomie 100%                                                                                                    |
| Pozycja CT  | Montaż przekładników prądowych:<br>0 - po stronie obciążenia<br>1 - po stronie sieci                                                                                                    |

| <b>AST</b> ec | SVG/10<br>Kom. | )-0.4-W 2 - 9 -202<br>Stan | 4 14:34:10<br>Alarmy |
|---------------|----------------|----------------------------|----------------------|
| K_Q           | 100            | Pętla ster.                | 1                    |
| PF/Qind       | 990            | PF2/Qpoj                   | 990                  |
| Kod dostępu   | 9345           | Korekcja fazy              | 0                    |
| Model         | SVG/10-        | 0.4-W                      |                      |
| Menu Pe       | oprzedni       | Nastepny                   | 2/3                  |

Rys. 3.4. Interfejs **Parametry** – menu podstawowe – ekran 2

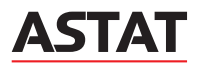

#### Tab. 3.2. Interfejs Parametry – menu podstawowe – ekran 2

| Parametr         | Opis                                                                                                    |
|------------------|----------------------------------------------------------------------------------------------------|
| PF/Qind          | Docelowa wartość prądu mocy biernej (nastawy 0-100) lub wartość współczynnika mocy<br>(nastawy 800-999), dotyczy przypadku gdy odbiór ma charakter indukcyjny        |
| Korekcja fazy    | Korekta przesunięcia fazowego                                                                                                    |
| Kod dostępu      | Blokada nastaw – kod 9345 (ochrona przed zapisem)                                                                                                    |
| Pętla sterowania | Kompensacja mocy biernej w pętli zamkniętej:<br>0 - domyślne ustawienie fabryczne,<br>1 - sterowanie w pętli zamkniętej przy montażu przekładników po stronie sieci  |
| PF2/Qpoj         | Docelowa wartość prądu mocy biernej (nastawy 0-100) lub wartość współczynnika mocy (nastawy 800-999), dotyczy tylko przypadku, gdy odbiór ma charakter pojemnościowy |
| Model            | Model SVG                                                                                                    |

#### 3.2.2. Interfejs Parametry – menu zaawansowane

- A Zabrania się wprowadzania nastaw w menu zaawansowanym bez autoryzacji dystrybutora.
- ▲ Wprowadzanie nieautoryzowanych zmian w tym menu grozi utratą gwarancji, nieprawidłowym działaniem lub zniszczeniem urządzenia.

Zmiany zaawansowanych nastaw parametrów urządzenia można dokonać w menu Parametry po wpisaniu hasła 1801.

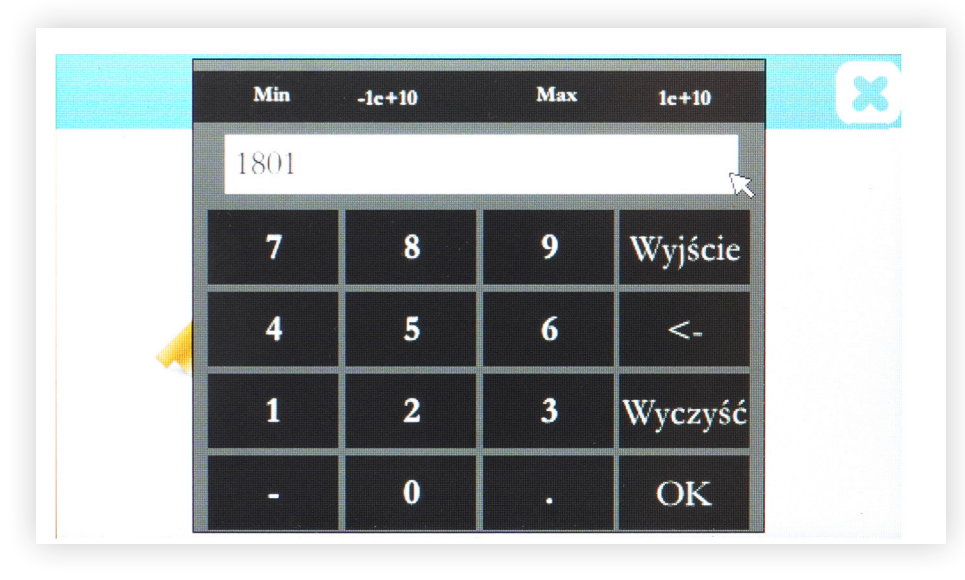

Rys. 3.5. Okno wprowadzania hasła zabezpieczającego interfejs Parametry – menu zaawansowane

| 11 |
|----|
| 0  |
| 22 |
|    |

Rys. 3.6. Interfejs **Parametry** – menu zaawansowane – ekran 1

| AST       | ec  | SVG/10-<br>Kom. | 0.4-W 2<br>Stan | - 9-2024 | 14:37:38<br>Alarmy 🏈 |
|-----------|-----|-----------------|-----------------|----------|----------------------|
| Rząd WH   | 13  | 17              | 19              | 23       | 25                   |
| Amplituda | 0   | 0               | 0               | 0        | 0                    |
| Faza      | 26  | 34              | 38              | 46       | 50                   |
| Menu      | Рор | rzedni          | Następky        |          | 2/5                  |

Rys. 3.7. Interfejs **Parametry** – menu zaawansowane – ekran 2

| AST       | ec   | SVG/10-<br>Kom. | 0.4-W<br>Stan | 2 - 9 -2024 | 4 14:37:44<br>Alarmy 🍘 |
|-----------|------|-----------------|---------------|-------------|------------------------|
| Rząd WH   | 2    | 4               | 8             | 0           |                        |
| Amplituda | 0    | 0               | 0             | 4           |                        |
| Faza      | 4    | 8               | 3             | 150         |                        |
| Menu      | Рорг | zedni           | Następn       | A.          | 3/5                    |

Rys. 3.8. Interfejs **Parametry** – menu zaawansowane – ekran 3

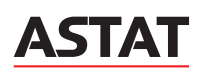

#### Tab.3.3. Interfejs Parametry – menu zaawansowane – ekran 1, 2, 3

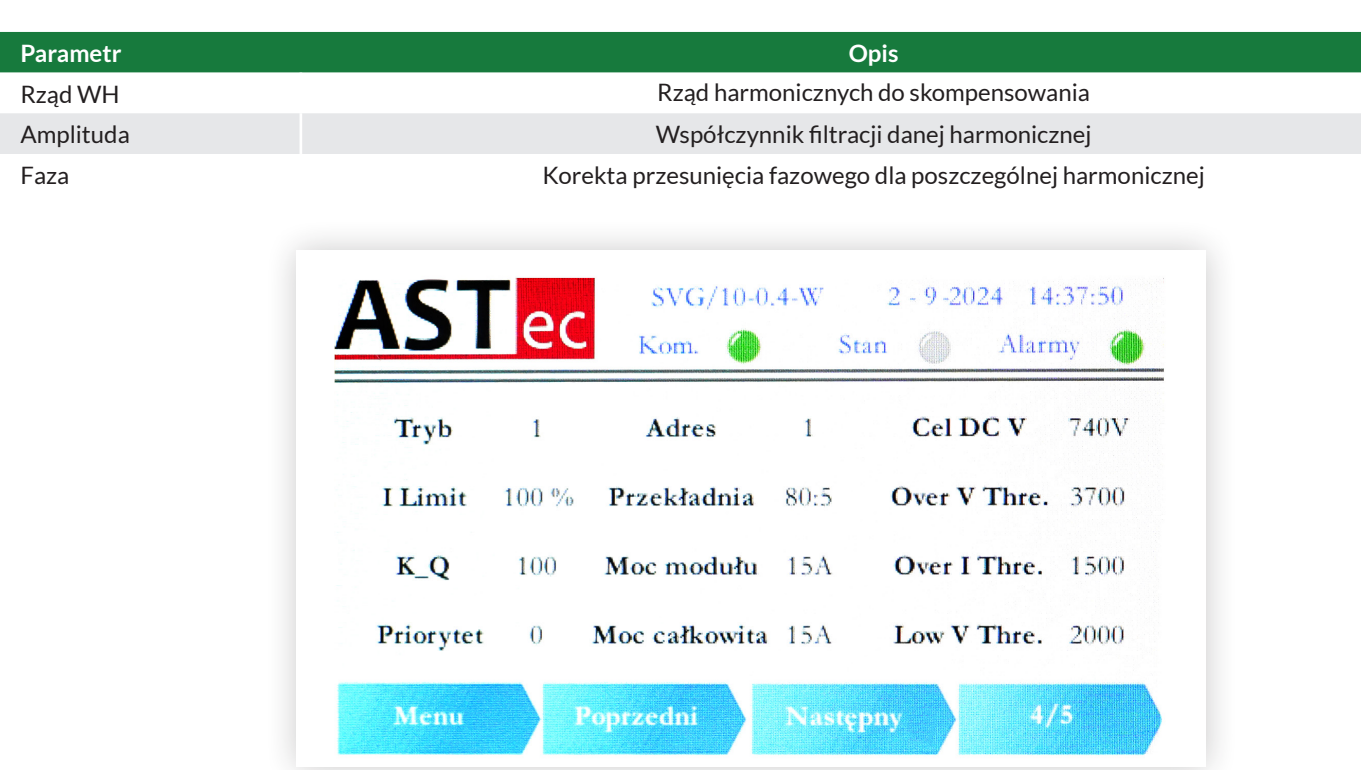

Rys. 3.9. Interfejs Parametry - menu zaawansowane - ekran 4

#### Tab. 3.4. Interfejs Parametry - menu zaawansowane - ekran 4

| Parametr      | Opis                                                                                                    |
|---------------|----------------------------------------------------------------------------------------------------|
| Tryb          | Tryb pracy urządzenia (0/1)<br>0 - ręczny<br>1 - autostart po podaniu napięcia                                                                                                    |
| Cel DC V      | Wartość docelowa regulacji napięcia DC                                                                                                    |
| Over V Thre.  | Próg ochrony przed przepięciem                                                                                                    |
| l Limit       | Wartość graniczna prądu urządzenia                                                                                                    |
| Over I Thre.  | Próg zabezpieczenia nadprądowego                                                                                                    |
| Low V Thre.   | Próg ochrony przed zbyt niskim napięciem                                                                                                    |
| K_Q           | Współczynnik kompensacji mocy biernej<br>0 - brak kompensacji<br>100 - pełna kompensacja<br>78,88,98 oraz 79,89 i 99 mają dodatkowe znaczenie i nie należy ich ustawiać                         |
| Moc modułu    | Pojemność znamionowa modułu                                                                                                    |
| Adres         | Konwersja dziesiętna/binarna powszechnie używanych adresów komunikacyjnych (kod 8421)                                                                                                    |
| Priorytet     | Priorytet pracy urządzenia:<br>0 - domyślne ustawienie fabryczne - brak priorytetu<br>1 - wskazuje priorytet kompensacji mocy biernej<br>2 - wskazuje priorytet redukcji wyższych harmonicznych |
| Moc całkowita | Pojemność znamionowa urządzenia                                                                                                    |
| Przekładnia   | Wartość prądu pierwotnego zewnętrznego przekładnika niskiego napięcia                                                                                                    |

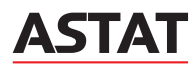

| Próg napięcia l | N 300 | Próg temp1    | 75   | Pręd.Went.  | 500  |
|-----------------|-------|---------------|------|-------------|------|
| Próg I chw.     | 1700  | Asymetria     | 0    | Kod dostępu | 9345 |
| Rezerwa         | 100   | Nast. Częst.  | 50Hz | Pozycja CT  | 1    |
| PF/Qind         | 990   | Korekcja fazv | 0    | Petla ster. | 1    |

Rys. 3.10. Interfejs **Parametry** – menu zaawansowane – ekran 5

#### Tab. 3.5. Interfejs **Parametry** – menu zaawansowane – ekran 5

| Parametr         | Opis                                                                                                    |
|------------------|----------------------------------------------------------------------------------------------------|
| Próg napięcia N  | Próg ochrony dla wahań napięcia punktu środkowego w urządzeniu                                                                                                    |
| Próg temp1       | Próg zabezpieczenia przed przegrzaniem urządzenia                                                                                                    |
| Temp Thre2       | Próg zabezpieczenia przed przegrzaniem urządzenia                                                                                                    |
| Próg I chw.      | Próg zabezpieczenia przeciążeniowego dla prądu chwilowego                                                                                                    |
| Asymetria        | Współczynnik symetryzacji:<br>0 - brak symetryzacji,<br>50 - symetryzacja na poziomie 50%,<br>100 - symetryzacja na poziomie 100%                                   |
| Kod dostępu      | Blokada nastaw – kod 9345 (ochrona przed zapisem)                                                                                                    |
| Nast. Częst.     | Częstotliwość sieci 50 Hz lub 60 Hz                                                                                                    |
| Pozycja CT       | Montaż przekładników prądowych:<br>0 - po stronie obciążenia,<br>1 - po stronie sieci                                                                               |
| PF/Qind          | Docelowa moc bierna, ustawiana tylko w przypadku pojedynczego modułu lub montażu przekładników<br>po stronie sieci                                                  |
| Korekcja fazy    | Korekta przesunięcia fazowego                                                                                                    |
| Pętla sterowania | Kompensacja mocy biernej w pętli zamkniętej:<br>0 - domyślne ustawienie fabryczne,<br>1 - sterowanie w pętli zamkniętej przy montażu przekładników po stronie sieci |
| Pręd. Went.      | Prędkość wentylatorów – domyślna wartość 500                                                                                                    |

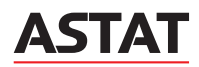

| Strefa czasowa | Automatyczny start/stor |
|----------------|-------------------------|
|                |                         |
|                |                         |
|                | 1                       |

Rys. 3.11. Interfejs **Parametry** – menu podstawowe – ekran 3

Należy kliknąć przycisk **Parametry** i dalej **Strefa czasowa**, aby ustawić datę w formacie dzień – miesiąc – rok oraz czas w formacie godziny – minuty - sekundy.

| Kom. | Stan 🧼 Alarmy 🍘                                                             |  |
|------|-----------------------------------------------------------------------------|--|
|      | $\bigcirc 0  \mathbf{D}  \bigcirc 0  \mathbf{M}  \bigcirc \mathbf{R}$       |  |
|      | $0 \qquad \mathbf{h} \qquad 0 \qquad \mathbf{m} \qquad 0 \qquad \mathbf{s}$ |  |
|      | ОК                                                                          |  |

Rys. 3.12. Interfejs Parametry – menu podstawowe – ekran 3 – Strefa czasowa

Należy kliknąć przycisk Parametry i dalej Automatyczny start / stop, aby załączyć lub wyłączyć tę funkcję.

| Pa    | rametry automatyczne | go start/stop |  |
|-------|----------------------|---------------|--|
| Autor | natyonzy start [%]   | 8 %           |  |
| Autor | natyczny stop [%]    | 5 %           |  |
| Inte  | rwał pomiarowy       | 20 S          |  |
|       | Załączony            | OFF           |  |

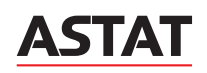

 $<sup>{\</sup>it Rys.~3.13.}\ Interfejs\ {\it Parametry-menu}\ podstawowe-ekran~3-{\it Automatyczny~start/stop}$ 

Należy kliknąć przycisk **Parametry** i dalej **Ustawienie czasu pracy**, aby załączyć lub wyłączyć tę funkcję oraz ustawić harmonogram pracy urządzenia.

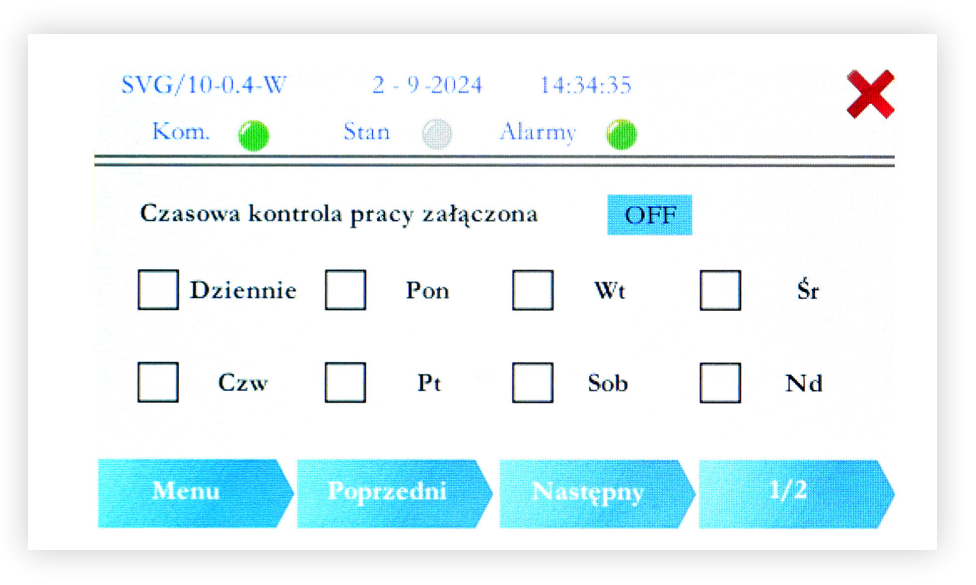

Rys. 3.14. Interfejs **Parametry** – menu podstawowe – ekran 3 – **Ustawienie czasu pracy** – ekran 3.1.

| SVG/10-0.4-W<br>Kom. | 2 - 9 -2024<br>Stan | 14:34:39<br>Alarmy | ×    |
|----------------------|---------------------|--------------------|------|
| Czas rozp.1          | 8h 0m               | Czas zak.1 13      | h Om |
| Czas rozp.2          | 0h 0m               | Czas zak.2 01      | n0m  |
| Czas rozp.3 (        | 0h 0m               | Czas zak.3 01      | n 0m |
| Menu                 | Poprzedni           | Nasterey           | 2/2  |

Rys. 3.15. Interfejs **Parametry** - menu podstawowe - ekran 3 - **Ustawienie czasu pracy** - ekran 3.2.

# 4. TYPOWE BŁĘDY STATYCZNEGO GENERATORA MOCY BIERNEJ SVG ASTec® I ICH USUWANIE

#### ■ 4.1. Błędy wyświetlane przez Statyczny Kompensator Mocy Biernej SVG ASTec i ich usuwanie

Użytkownik może samodzielnie sprawdzić i rozwiązać niektóre typowe usterki i alarmy, jeżeli nie jest to możliwe, należy skontaktować się bezpośrednio z dystrybutorem. Tabela zawiera typowe usterki urządzenia Statycznego Generatora Mocy Biernej SVG ASTec® i sposoby ich usuwania.

| Tah 41    | Typowe błedy | Statycznego | Generatora | Mocy Rie   | ernei SVG  | <b>ASTec</b> <sup>®</sup> i ich | usuwanie |
|-----------|--------------|-------------|------------|------------|------------|---------------------------------|----------|
| 1au. 4.1. | Typowe biędy | Statycznego | Generatora | INIOCY DIE | ennej SvG7 | ASTEC TICH                      | usuwanie |

|           | Błędy i alarmy                                           | Możliwa przyczyna                                                                                      | Rozwiązanie                                                                                                    |
|-----------|----------------------------------------------------------|----------------------------------------------------------------------------------------------------|----------------------------------------------------------------------------------------------------|
| FPGA      | Rozróżnianie źródła alarmu                               | -                                                                                                    | -                                                                                                    |
| Over Heat | Nadmierna temperatura IGBT                               | 1. Awaria wentylatora<br>2. Niska prędkość obrotowa<br>3. Zakurzenie elementu                          | 1. Rozwiązywanie problemów<br>z wentylatorami<br>2. Odkurzenie elementu<br>3. Ponowne powlekanie silikonem<br>termicznym                               |
| Freq.     | Błąd częstotliwości                                      | 1. Nieprawidłowa częstotliwość sieci<br>2. Problem z fazą napięcia                                     | Sprawdzenie okablowania                                                                                                    |
| Grid LV   | Niskie napięcie sieci                                    | 1. Niskie napięcie sieci<br>2. Problem z bezpiecznikiem                                                | Sprawdzenie napięcia sieci                                                                                                    |
| DC LV     | Niskie napięcie strony DC                                | 1. Udar prądowy<br>2. Utrata napięcia w sieci                                                          | -                                                                                                    |
| Grid OV   | Przepięcie w sieci                                       | Wysokie napięcie sieciowe (występuje<br>również po wyłączeniu urządzenia)                              | -                                                                                                    |
| Fan Err   | Błąd wentylatora                                         | 1. Zablokowanie wentylatora<br>2. Trudne uruchamianie się<br>wentylatora<br>3. Uszkodzenie wentylatora | <ol> <li>Sprawdzenie wentylatorów</li> <li>Czyszczenie wentylatorów z kurzu</li> <li>Wymiana wentylatorów</li> </ol>                                   |
| Power Err | Wewnętrzna awaria zasilania                              | -                                                                                                    | Sprawdzenie płyty zasilającej                                                                                                    |
| DC Neu    | Usterka punktu środkowego<br>prądu stałego               | Odchylenie napięcia stałego,<br>spowodowane udarem obciążenia<br>lub usterką komponentu                | Reset lub ponowne uruchomienie                                                                                                    |
| OIA       | Przekroczenie dopuszczalnej<br>wartości prądu na fazie A | -                                                                                                    | Reset lub ponowne uruchomienie<br>Jeśli błąd występuje stale, sprawdzić<br>parametry zabezpieczeniowe i ustawienia<br>parametrów, a także stan sprzętu |
| OIB       | Przekroczenie dopuszczalnej<br>wartości prądu na fazie B | -                                                                                                    | Reset lub ponowne uruchomienie<br>Jeśli błąd występuje stale, sprawdzić<br>parametry zabezpieczeniowe i ustawienia<br>parametrów, a także stan sprzętu |
| OIC       | Przekroczenie dopuszczalnej<br>wartości prądu na fazie C | -                                                                                                    | Reset lub ponowne uruchomienie<br>Jeśli błąd występuje stale, sprawdzić<br>parametry zabezpieczeniowe i ustawienia<br>parametrów, a także stan sprzętu |
| DC OV     | Przepięcie prądu stałego                                 | Może to być spowodowane wpływem<br>obciążenia lub szczytem napięcia sieci<br>energetycznej.            | Reset lub ponowne uruchomienie<br>Jeśli błąd występuje stale, sprawdzić<br>napięcie sieci energetycznej, parametry<br>zabezpieczeń i stan sprzętu      |
| Inst.OIA  | Przeciążenie na fazie A                                  | -                                                                                                    | Reset lub ponowne uruchomienie<br>Jeśli błąd występuje stale, sprawdzić<br>parametry zabezpieczeniowe i ustawienia<br>parametrów, a także stan sprzętu |
| Inst.OIB  | Przeciążenie na fazie B                                  | -                                                                                                    | Reset lub ponowne uruchomienie<br>Jeśli błąd występuje stale, sprawdzić<br>parametry zabezpieczeniowe i ustawienia<br>parametrów, a także stan sprzętu |
| Inst.OIC  | Przeciążenie na fazie C                                  | -                                                                                                    | Reset lub ponowne uruchomienie<br>Jeśli błąd występuje stale, sprawdzić<br>parametry zabezpieczeniowe i ustawienia<br>parametrów, a także stan sprzętu |

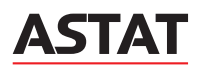

#### 4.2. Najczęściej popełniane błędy podczas montażu i konfiguracji SVG

#### 4.2.1. Brak zgodności kolejności faz

Podczas montażu możliwe jest błędne podłączenie przewodów napięciowych, oznacza to, że faza oznaczona L1 w rzeczywistości nie jest pierwszą fazą, analogicznie taka sama sytuacja może wystąpić dla fazy L2 i L3. Istotne w tym wypadku są: kierunek wirowania faz i ich następstwo po sobie. Sygnał przedstawiający błąd to znak "-" występujący przed parametrem częstotliwość jak na rysunku poniżej:

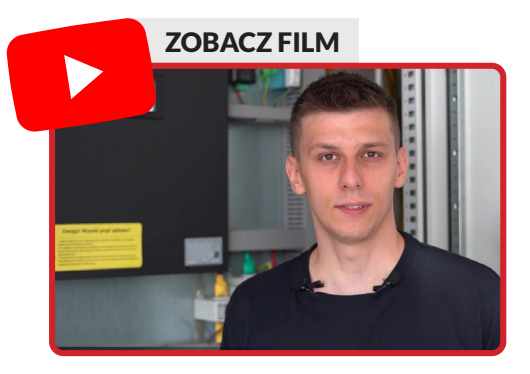

| AST        | ec      | SVG/10- | 0.4-WNF | 2 12-2024   | 17:44:27  |
|------------|---------|---------|---------|-------------|-----------|
| V Sieci    | 231.7 V | 231.9 V | 234.9 V | V DC        | 633.5 V   |
| I Sieci    | 49.3 A  | 55.0 A  | 46.0 A  | Częst.      | -49.99 Hz |
| I obcią.   | 49.4 A  | 54.9 A  | 45.9 A  | Punkt neu V | 0.3 V     |
| I wyjścia  | 0.2 A   | 0.1 A   | 0.1 A   | Obciążenie  | 1.2 %     |
| PF obciąż. | -0.360  | 0.609   | 0.983   |             |           |
| PF Sieci   | -0.363  | 0.600   | 0.985   |             |           |
| Menu       |         | Reset   | Nasi    | ępny        | Start     |

Rys. 4.3. Rys. Ekran przedstawiający parametry podczas błędnego podłączenia faz.

Aby usunąć błąd należy zacząć od sprawdzenia zgodności kolejności faz multimetrem lub analizatorem jakości energii elektrycznej. Następnie należy podpiąć przewody napięciowe w prawidłowy sposób.

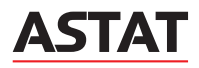

#### 4.2.2. Błędne podłączenie obwodów wtórnych przekładników

Kolejnym z najczęściej popełnianych błędów jest niewłaściwe podłączenie obwodów wtórnych przekładników. Najczęściej obwód wtórny S1 jest zamieniony z obwodem wtórym S2. Prawidłowy montaż został przedstawiony na rys. 2.4. Aby mieć pewność czy nie popełniono omawianego błędu, należy skontrolować znak (+ / -) przy wartości mocy czynnej P oraz mocy biernej Q, a także znak przy wartości PFobciąż. W przypadku braku instalacji fotowoltaicznej lub jej wyłączeniu, znak przy mocy czynnej P to "+". Zawsze należy skonfrontować znak wartości mocy czynnej i biernej z oczekiwanymi wartościami, mogącymi występować na danym obiekcie. Na rysunku poniżej przedstawiono sygnał o błędnym podłączeniu obwodów wtórnych przekładników S1 i S2 dla fazy L1:

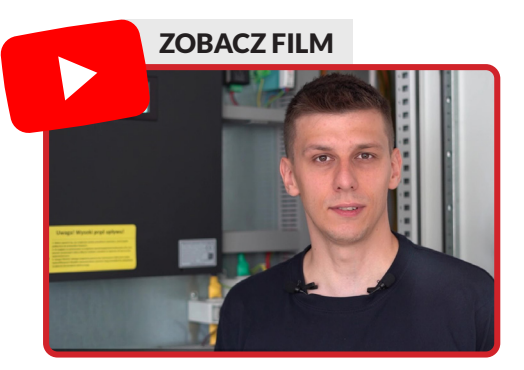

| 431        | ec      | Kom. 🍈 | St     | an 🔵 Alar   | my 🌔             |
|------------|---------|--------|--------|-------------|------------------|
| Q obciąż   | -10.6 A | 9.6 A  | 8.2 A  | Zmienn. DC  | 0.0 V            |
| P obciąż   | -43.8 A | 56.5 A | 54.4 A | Zmienn. MPP | $0.0 \mathrm{V}$ |
| Q sieci    | -10.8 A | 9.4 A  | 8.3 A  | Prąd N      | 94.8 A           |
| P sieci    | -43.6 A | 56.6 A | 54.9 A |             |                  |
| THD obciąż | 12.9 %  | 10.1 % | 9.0 %  |             |                  |
| THD Sieci  | 12.6 %  | 10.1 % | 9.3 %  |             |                  |
| Menu       | N       | eser A | Naste  | pny St      | art              |

Rys. 4.4. Rys. Ekran przedstawiający błędne podłączenie obwodów wtórnych przekładników S1 i S2.

#### 4.2.3. Brak zgodności faz prąd-napięcie

Brak zgodności faz prąd-napięcie oznacza, że prąd oraz napięcie nie są w tej samej fazie. W takim wypadku należy sprawdzić podłączenie przewodów zarówno napięciowych jak i prądowych pod kątem zgodności faz, tak aby odpowiednie przewody były wpięte w odpowiednie zaciski, co oznacza że IL1 jest w fazie z UL1, IL2 jest w fazie z UL2, IL3 jest w fazie w UL3. Na rysunku poniżej przedstawiono ekran wyświetlający parametry występujące podczas błędu związanego z brakiem zgodności faz prąd-napięcie. Brak zgodności pomiędzy różnymi fazami może powodować zmiany znaków wartości parametru P i Q dla każdej z faz w różnych konfiguracjach.

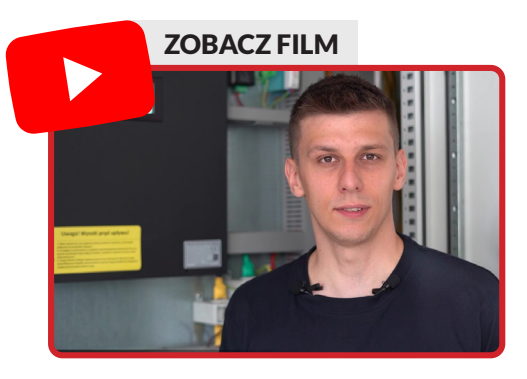

| Δςτ        | ec      | SVG/10-0.4 | -WNF   | 2 -12-2024 1 | 17:48:22       |
|------------|---------|------------|--------|--------------|----------------|
|            | CC      | Kom. 🌔     | St     | an 🔵 Ala     | irmy 🌔         |
| Q obciąż   | 42.9 A  | -42.5 A    | 8.3 A  | Zmienn. DC   | 0.0 V          |
| P obciąż   | -40.3 A | -12.9 A    | 44.0 A | Zmienn. MP   | <b>P</b> 0.0 V |
| Q sieci    | 43.2 A  | -42.5 A    | 7.9 A  | Prąd N       | 15.2 A         |
| P sieci    | -38.6 A | -13.2 A    | 44.3 A |              |                |
| THD obciąż | 10.2 %  | 12.5 %     | 11.5 % |              |                |
| THD Sieci  | 9.8 %   | 12.1 %     | 11.1 % |              |                |
| Menu       | R       | eset       | Naste  | DUA 2        | start          |

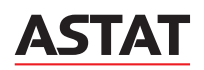

Rys. 4.5. Rys. Ekran przedstawiający brak zgodności faz prąd-napięcie.

4.2.4 Błędna nastawa przekładni przekładników

Wpisana w nastawy kompensatora przekładnia inna niż rzeczywista przekładnia przekładników może powodować nieprawidłową kompensację mocy biernej, zarówno pojemnościowej jak i indukcyjnej. Zawsze należy sprawdzić czy wpisana nastawa przekładników jest zgodna z rzeczywistą.

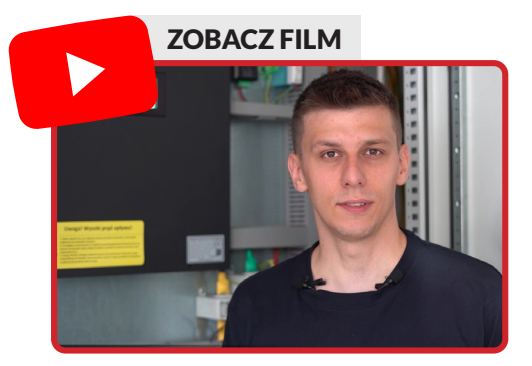

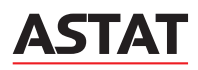

# 5. KONSERWACJA STATYCZNEGO GENERATORA MOCY BIERNEJ SVG ASTec®

Personel dokonujący konserwacji Statycznego Generatora Mocy Biernej SVG ASTec<sup>®</sup> powinien posiadać odpowiednie kwalifikacje zawodowe i wystarczającą wiedzę z dziedziny elektrotechniki. W celu uniknięcia uszkodzenia oraz ryzyka porażenia prądem elektrycznym, wszystkie prace konserwacyjne i naprawcze sprzętu należy wykonywać przy skutecznie wyłączonym urządzeniu, co jest rozumiane jako wyłączenie zabezpieczenia głównego obwodu zasilającego generator.

🛕 Należy zabezpieczyć obwód zasilania przed przypadkowym załączeniem w trakcie dokonywania przeglądu lub naprawy urządzenia.

▲ Przy wykonywaniu pracy w obwodach pomiarowych należy pamiętać o zwarciu zacisków wyjściowych przekładników prądowych niskiego napięcia.

▲ Ponieważ Statyczny Generator Mocy Biernej SVG ASTec<sup>®</sup> wykorzystuje wewnątrz kondensatory DC przed wykonaniem prac konserwacyjnych i naprawczych sprzętu a po odcięciu zasilania urządzenia, należy odczekać 10 minut, aby upewnić się, że kondensatory są rozładowane.

⚠ Nie wolno otwierać modułu generatora bez pozwolenia, aby uniknąć obrażeń ciała i awarii sprzętu. Nieautoryzowany dostęp do wnętrza urządzenia grozi utratą gwarancji.

Czynności konserwacyjne powinny być przeprowadzane regularnie nie rzadziej niż raz na trzy miesiące i obejmować następujący zakres:

- sprawdzenie połączenia przewodów zasilających i pomiarowych,
- sprawdzenie nastaw,
- sprawdzenie rejestrów błędów,
- kontrola stanu wentylatorów, sprawdzenie czystości wlotów i wylotów powietrza. W przypadku braku należytej wentylacji może dojść do przegrzewania urządzenia i obniżenia skuteczności kompensacji.

Oględziny powinny być odnotowane w karcie przeglądów (Załącznik nr 1 do niniejszej instrukcji). Po wykonaniu czynności serwisowych należy upewnić się, że urządzenie powróciło do stanu pierwotnego, nie pozostawiono w pobliżu jego zacisków żadnych narzędzi, etc. Dopiero po sprawdzeniu tych warunków można ponownie załączyć generator.

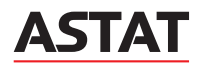

| Lp. | Data | Osoba | Stan urządzenia | Uwagi | Podpis |
|-----|------|-------|-----------------|-------|--------|
| 1   |      |       |                 |       |        |
|     |      |       |                 |       |        |
|     |      |       |                 |       |        |
| 2   |      |       |                 |       |        |
|     |      |       |                 |       |        |
|     |      |       |                 |       |        |
| 3   |      |       |                 |       |        |
|     |      |       |                 |       |        |
|     |      |       |                 |       |        |
| 4   |      |       |                 |       |        |
|     |      |       |                 |       |        |
| 5   |      |       |                 |       |        |
|     |      |       |                 |       |        |
|     |      |       |                 |       |        |
| 6   |      |       |                 |       |        |
|     |      |       |                 |       |        |
|     |      |       |                 |       |        |
| 7   |      |       |                 |       |        |
|     |      |       |                 |       |        |
|     |      |       |                 |       |        |
| 8   |      |       |                 |       |        |
|     |      |       |                 |       |        |
|     |      |       |                 |       |        |
| 9   |      |       |                 |       |        |
|     |      |       |                 |       |        |
| 10  |      |       |                 |       |        |
|     |      |       |                 |       |        |
|     |      |       |                 |       |        |
| 11  |      |       |                 |       |        |
|     |      |       |                 |       |        |
|     |      |       |                 |       |        |
| 12  |      |       |                 |       |        |
|     |      |       |                 |       |        |
|     |      |       |                 |       |        |

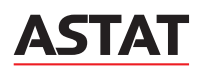